## Уважаемый абонент,

Вы можете выгрузить и подписать акты выполненных работ всего в 5 шагов.

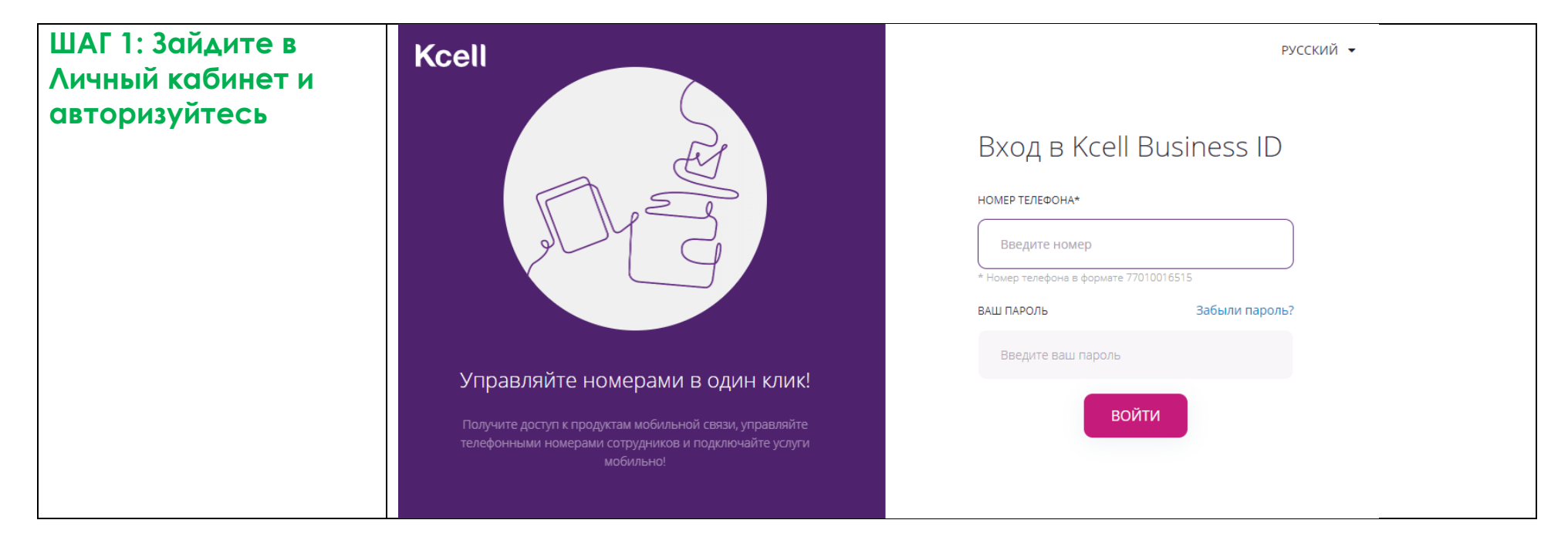

| ШАГ 2: Перейдите в раздел «Документы             | Управлен                             | Управление номерами Документы и отчеты |                                                                                                    |                                                                                                    |                                                                      |                                      |  |  |
|--------------------------------------------------|--------------------------------------|----------------------------------------|----------------------------------------------------------------------------------------------------|----------------------------------------------------------------------------------------------------|----------------------------------------------------------------------|--------------------------------------|--|--|
| и отчеты», вкладка<br>«Акт выполненных<br>работ» | История История<br>платежей действий |                                        | Отчет по списку<br>номеров                                                                                 | Акт выполненных Реестр счетов- Акт<br>работ <sub>фактур</sub> свер                                               |                                                                      |                                      |  |  |
|                                                  |                                      |                                        | Уважаемый клиент.<br>Вы можете скачать и<br>связи своей ЭЦП (Эл<br>Вы можете выбрать<br>Месяц или по необх | 1 подписать акты выполнен<br>ектронно-цифровая подпис<br>все документы за весь пери<br>одимому Лицевому счету дл | ных работ по услу<br>сь).<br>10д, также отдельн<br>1я поиска докумен | гам сотовой<br>но за Год, за<br>тов. |  |  |

| На этой странице Вы<br>увидите все подписанные<br>акты выполненных работ<br>компанией АО «Кселл» с<br>января 2020 г. по всем<br>лицевым счетам. | год<br>Все 🔻 | M           | всяц<br>Все 🔻 | л       | ицевой счет<br>Все 🔻 |
|----------------------------------------------------------------------------------------------------|--------------|-------------|---------------|---------|----------------------|
| ШАГ 3. Для поиска                                                                                                    | Лицевой счет | № документа | Дата/время    | Статус  | Действие             |
| нужных данных,<br>выберите один из<br>параметров поиска<br>или все: год. месяц.                                                                 | 25000184     | 140277      | 31.01.2020    | Новый   | Скачать<br>Подписать |
| лицевой счет.                                                                                                    | 25210549     | 155385      | 31.01.2020    | Подписа | Скачать<br>Подписать |
|                                                                                                    | 25210550     | 155386      | 31.01.2020    | Новый   | Скачать<br>Подписать |
|                                                                                                    | 25071165     | 173000      | 31.01.2020    | Новый   | Скачать<br>Подписать |

| Согласно установленным параметрам поиска,                                                                  | Лицевой счет               | № документа                                                                                       | Дата/время                                                                                           | Статус                                              | Действие                                                                                                    |
|----------------------------------------------------------------------------------------------------|----------------------------|---------------------------------------------------------------------------------------------------|----------------------------------------------------------------------------------------------------|-----------------------------------------------------|----------------------------------------------------------------------------------------------------|
| список документов на<br>странице.                                                                          | 25210549                   | 155385                                                                                            | 31.01.2020                                                                                           | Новый                                               | Скачать                                                                                                    |
| открыть нужный<br>документ, нажав на<br>кнопку рядом                                                       | 25210549                   | 363813                                                                                            | 29.02.2020                                                                                           | Новый                                               | Скачать<br>Подписать                                                                                                    |
| лицевой счет<br>25210549, номер<br>документа 155385)                                                       |                            |                                                                                                   |                                                                                                    |                                                     |                                                                                                    |
| Документ с при∧ожением<br>№1 откроется в новом                                                             | Kcell   Cabinet ×<br>← → C | datastore ×                                                                                       | +<br>e=3&account_id=25210549&year=                                                                   | 2020&month=01&otp=146                               | - □ →                                                                                                    |
| окне, где можно сохранить<br>его на рабочем столе<br>предварительно загрузив<br>или распечатать, используя | datastore                  |                                                                                                   | 1/2                                                                                                  |                                                     | С: ± =<br>Download<br>Акционерное Общество "Kcell"<br>Алматы, мкр. Самал 2, д. 100<br>Тел.: +7 (727) 258 70 21                                                                                                    |
| выделенные иконки:                                                                                         |                            |                                                                                                   |                                                                                                    |                                                     | Приложение<br>к приказу Министра финансов<br>Республики Казахстан<br>от 27 октября 2014 года № 458<br>Приложение 50<br>к приказу Министра финансов<br>Республики Казахстан<br>от 20 декабря 2012 года № 562<br>Форна Р-1 |
|                                                                                                    | Заказчик:<br>Исполнитель:  | Акционерное общество "Време<br>290000, IBAN: Нет данных Нет дан<br>Акционерное общество «Кселл» К | е <b>ни всегда мало</b> " БИН 800800800<br>ных, БИК: Нет данных<br>Казахстан, 050051, Алматы, г.Алма | 800 Казахстан, Алматы гор<br>ты мкр. Самал-2 д. 100 | од, Толе би , 155, ИИН/БИН<br>                                                                                                    |
|                                                                                                    | Договор (контрак           | r) № 300014697190-418 от 29.06.201                                                                | 6<br>АКТ ВЫПОЛНЕННЫХ РАБОТ (О                                                                        | КАЗАННЫХ УСЛУГ)*                                    | Номер Дата<br>документа составления<br>155385 31.01.2020                                                                                                    |

|                          | Прилож                                            | ение №1                                                                             |                                                                                                    |                                                                |                                                   |                                                          |                                                |         |                                  |                                        |        |        |                    |
|--------------------------|---------------------------------------------------|-------------------------------------------------------------------------------------|----------------------------------------------------------------------------------------------------|----------------------------------------------------------------|---------------------------------------------------|----------------------------------------------------------|------------------------------------------------|---------|----------------------------------|----------------------------------------|--------|--------|--------------------|
|                          | Выписк                                            | а по балансу л                                                                      | ицевого счета за учет                                                                               | ный период                                                     |                                                   | 01.02.2020                                               | - 29.02.2020                                   | ]       |                                  |                                        |        |        |                    |
|                          | Баланс н                                          | а начало учетно                                                                     | ого периода (тенге):                                                                                |                                                                |                                                   |                                                          | -6920                                          | 1       |                                  |                                        |        |        |                    |
|                          | Поступл                                           | ения средств (те                                                                    | енге):                                                                                              |                                                                |                                                   |                                                          | C                                              | 1       |                                  |                                        |        |        |                    |
|                          | Перенос                                           | баланса (тенге)                                                                     | :                                                                                                   |                                                                |                                                   |                                                          | C                                              | 2       |                                  |                                        |        |        |                    |
|                          | Коррект                                           | ировки (тенге):                                                                     |                                                                                                    |                                                                |                                                   |                                                          | 0                                              | 1       |                                  |                                        |        |        |                    |
|                          | Начисле                                           | но за услуги свя                                                                    | зи (тенге):                                                                                         |                                                                |                                                   |                                                          | 3440                                           | 1       |                                  |                                        |        |        |                    |
|                          | Баланс                                            | на конец учеть                                                                      | ного периода (тенге):                                                                               |                                                                |                                                   |                                                          | -10360                                         | 1       |                                  |                                        |        |        |                    |
|                          | Сумма н                                           | оплате (тенге                                                                       | ):*                                                                                                 |                                                                |                                                   |                                                          | 10360                                          |         |                                  |                                        |        |        |                    |
|                          | * «ВНИМ<br>услуги<br>**Из-за<br>баланса<br>Расшиф | иАНИЕ!» (Сумм<br>роуминга, не с<br>эффекта окру<br>а на конец пер<br>оровка сумм по | иа к оплате не включа<br>плаченные ранее, ес<br>гления по каждому н<br>иода<br>о абонентским номера | ает в себя зад<br>ли таковые и<br>омеру может<br>ам к счету-фа | долженнос<br>меются по<br>возникать<br>актуре № 0 | гь за устрой<br>Вашему сче<br>разница пр<br>0342135 от 2 | аство или<br>ету)<br>ри подсчете<br>29.02.2020 |         |                                  |                                        |        |        |                    |
|                          |                                                   |                                                                                     |                                                                                                    | Абон.                                                          | Абон.                                             |                                                          |                                                | Услуги  | связи / Обору                    | цование                                |        |        |                    |
|                          | Номер порядку                                     | о Номер<br>абонента                                                                 | Пользователь                                                                                        | Плата<br>(услуги)                                              | Плата<br>(Акции)                                  | Местные<br>звонки                                        | М-город. / М-<br>народ. звонки                 | Роуминг | Передача<br>данных<br>(Интернет) | Короткие<br>сообщения и<br>инфо услуги | Прочие | Скидки | Итого<br>начислено |
|                          | 1                                                 | 7015065470                                                                          | Серик Ахметов                                                                                       | 3440.00                                                        | 0.00                                              | 0.0                                                      | 0.00                                           | 0.00    | 0.0                              | 0.00                                   | 0.00   | 0.00   | 3440.00            |
|                          | Итого в о                                         | тчетном период                                                                      | е начислено:                                                                                        | 3440.00                                                        | 0.00                                              | 0.0                                                      | 0 0.00                                         | 0.00    | 0.0                              | 0.00                                   | 0.00   | 0.00   | 3440.00            |
| ШАГ 5. Для<br>подписания | Kcel<br>← →                                       | C abinet                                                                            | x data                                                                                              | store<br>reps/reportdoc<br>2020                                | ;s<br>) <del>•</del>                              | ×   +                                                    | Bce •                                          | ,       | 2                                | 25210549 🔻                             |        |        |                    |
| документа                |                                                   |                                                                                     |                                                                                                    |                                                                |                                                   |                                                          |                                                |         |                                  |                                        |        |        |                    |
| возвращаемся в           |                                                   |                                                                                     |                                                                                                    |                                                                |                                                   |                                                          |                                                |         |                                  |                                        |        |        |                    |
| предыдущее окно          |                                                   |                                                                                     |                                                                                                    | Пиног                                                          |                                                   | No noise due                                             | лита Лат                                       |         | CTOTUC                           | Лойстрио                               |        |        |                    |
| Kcell   Cabinet и        |                                                   |                                                                                     |                                                                                                    | лицев                                                          |                                                   | пе докуме                                                | спіа даю                                       | альремя | Claryc                           | деиствие                               | _      |        |                    |
| нажимаем на кнопку       |                                                   |                                                                                     |                                                                                                    | 252105                                                         | 40                                                | 155385                                                   | 31.0                                           | 1 2020  | Новый                            | Скачать                                |        |        |                    |
| «Подписать» рядом с      |                                                   |                                                                                     |                                                                                                    | 202100                                                         |                                                   | 155565                                                   | 51.0                                           | 1.2020  | TIODDIN                          | Подписа                                | ™ 🗘    |        |                    |
|                          |                                                   |                                                                                     |                                                                                                    |                                                                |                                                   |                                                          |                                                |         |                                  |                                        |        |        |                    |
|                          |                                                   |                                                                                     |                                                                                                    |                                                                |                                                   |                                                          |                                                |         |                                  |                                        | ~      |        |                    |
| пужпым документом.       |                                                   |                                                                                     |                                                                                                    | 252105                                                         | 549                                               | 363813                                                   | 29.0                                           | 2.2020  | Новый                            | Скачать<br>Подписа                     | ть     |        |                    |

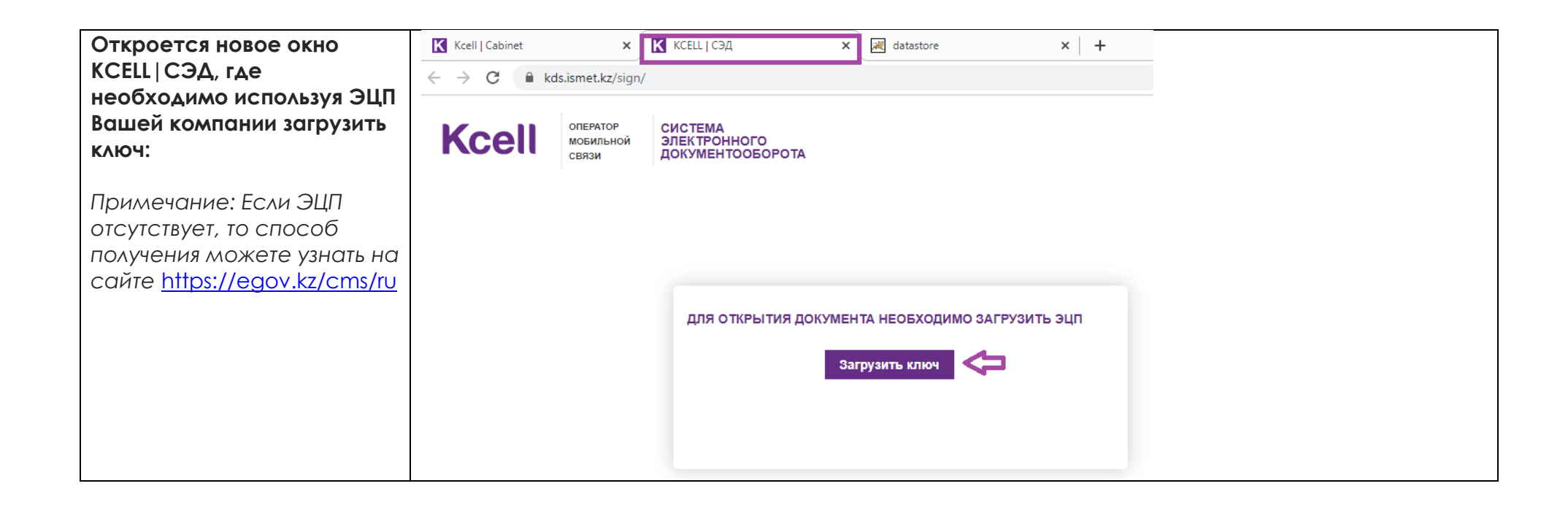

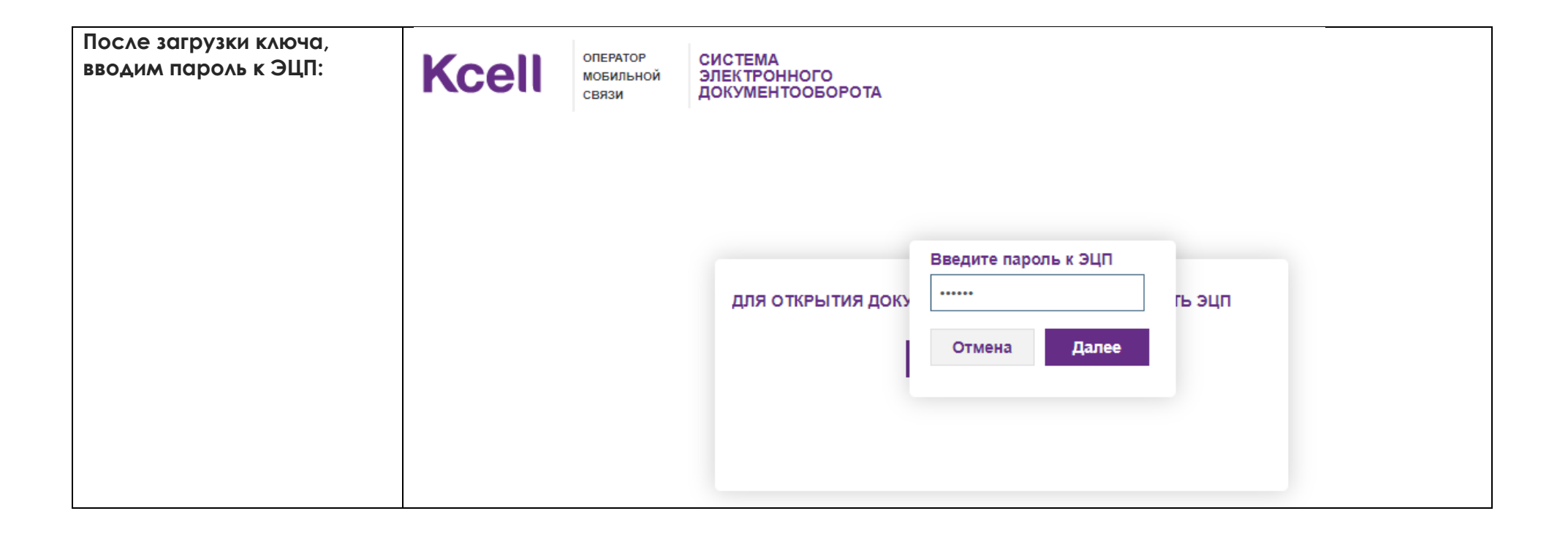

| Откроется информация о<br>ключе, где подтверждаем<br>его, нажав на кнопку<br>«Открыть». При<br>необходимости можно<br>выбрать другой ключ. | для открытия доку                                                                                                    | Информация о ключе:<br>БИН: 00000000000<br>Имя: Тест<br>Название организации: ЭЦП юридического лица<br>Етаі!<br>Действителен с 13.06.2019 19:10:34<br>Действителен до 12.06.2020 19:10:34<br>Отмена Выбрать другой ключ                                                                                                    |
|----------------------------------------------------------------------------------------------------|----------------------------------------------------------------------------------------------------|----------------------------------------------------------------------------------------------------|
| Откроется новое окно, где<br>подписываем документ:                                                                                         | КССЕЙ<br>оператор<br>мовильной<br>связи<br>Система<br>электронно<br>связи<br>Система<br>электронно<br>связи<br>Система<br>связи<br>Система<br>за<br>связи<br>Система<br>связи<br>Система<br>связи<br>Система<br>связи<br>Система<br>связи<br>Система<br>Система<br>Систе | ЭГО<br>ЭБОРОТА<br>1 ВСЕГДА МАЛО"<br>Тодликсь зашифрована в GR-коде. Легитимность электронных документов обеспечивается Законом РК «Об электронном документе и электронной цифровой подписи»<br>Аликонерисе Общество "Кен"<br>Аликонерисе Общество "Кен"<br>Аликонерисе Общество "Кен"<br>Аликонерисе Общество "Кен"<br>Аликонерисе Общество "Кен"<br>Аликонерисе Общество "Кен"<br>Аликонерисе Общество "Кен"<br>Аликонерисе Общество Троневен всегда мало" БИН 5000000000 Казакстая, Аликоне город. Топе бе. 155, 20000, IBAN: Нет<br>Аликонерисе общество "Кен дание.<br>Аликонерисе общество "Кен дание.<br>Аликонерисе общество "Кен дание.<br>Аликонерисе общество "Кен дание.<br>Аликонерисе общество "Кен дание.<br>Аликонерисе общество "Кен дание.<br>Аликонерисе общество "Кен дание.<br>Аликонерисе общество "Кен дание.<br>Аликонерисе общество "Кен дание.<br>Аликонерисе общество "Кен дание.<br>Аликонерисе общество «Кенть Казакстая, 60001, Аликоне июр.<br>Аликонерисе общество «Кенть Казакстая, 60001, Аликоне июр.<br>Аликонерисе общество «Кенть Казакстая, 60001, Аликоне июр.<br>Аликонерисе общество «Кенть Казакстая, 60001, Аликоне июр.<br>Аликонерисе общество «Кенть Казакстая, 60001, Аликоне июр.<br>Аликонерисе общество «Кенть Казакстая, 60001, Аликоне июр.<br>Аликонерисе общество «Кенть Казакстая.<br>Аликонерисе общество «Кенть Казакстая.<br>Аликонерис |

| Если документ успешно<br>подписан, то отобразится<br>следующее уведомление:               | СИСТЕМА<br>ЭЛЕКТРОННОГО<br>ДОКУМЕНТООБОРОТА                                                                                                    |  |
|-------------------------------------------------------------------------------------------|----------------------------------------------------------------------------------------------------|--|
|                                                                                           | ТВО "ВРЕМЕНИ ВСЕГДА МАЛО"                                                                                                    |  |
|                                                                                           | а за ровой подписью. Подпись зашифрована в Q<br>Документ успешно подписан!                                                                                                    |  |
| После подписания<br>документа, кнопки<br>«Подписать», «Не согласен»<br>станут неактивными | Ксеп оператор<br>мобильной<br>связи система<br>электронного<br>документооборота                                                                                                    |  |
| Можно посмотреть<br>подписанный документ,<br>нажав на кнопку загрузки:                    | Клиент: АКЦИОНЕРНОЕ ОБЩЕСТВО "ВРЕМЕНИ ВСЕГДА МАЛО"<br>Номер документа: 155385<br>Электронные документы подписаны цифровой подписью. Подпись зашифрована в QR-коде. Легитимность электронных документов обеспечивается <u>Законом PK (</u><br>Подписать<br><u>Не согласен</u> |  |

| Если хотите                                                           | Kcell   Cabinet                                                                                                    | × KCELL   C                | эд           | ×   🚱 act_2020_01_ | 155385.pdf ×  | +   +          |            |
|-----------------------------------------------------------------------|----------------------------------------------------------------------------------------------------|----------------------------|--------------|--------------------|---------------|----------------|------------|
| посмотреть/подписать                                                  | igstarrow igcap igcap ig | et.kcell.kz/docs_and_reps/ | /reportdocs  |                    | Dee           |                | 2524.05.40 |
| другие документы, то<br>возвращаемся в                                |                                                                                                    |                            | 2020 🔻       |                    | Bce 🔻         |                | 25210549 - |
|                                                                       |                                                                                                    |                            |              |                    |               |                |            |
| Kcell   Cabinet.                                                      |                                                                                                    |                            | Лицевой счет | № документа        | Дата/время    | Статус         | Действие   |
| Чтобы увидеть<br>обновленный статус<br>подписанного документа         |                                                                                                    |                            | 25210549     | 155385             | 31.01.2020    | Новый          | Скачать    |
| на странице Kcell Cabinet,<br>нажмите на клавишу F5 на<br>клавиатуре. |                                                                                                    |                            | 25210549     | 363813             | 29.02.2020    | Новый          | Скачать    |
| После мы увидим, что статус документа                                 | Лицевой счет                                                                                                    | № документа                | Дата/врем    | я Статус           | Действ        | вие            |            |
| изменился:                                                            | 25000184                                                                                                    | 140277                     | 31.01.2020   | Новый              | Скач          | ать)<br>исать) |            |
|                                                                       | 25210549                                                                                                    | 155385                     | 31.01.2020   | Подписа            | Скача<br>Подп | ать            |            |
| Для просмотра и                                                       | _                                                                                                    |                            |              |                    |               |                |            |
| подписания других                                                     |                                                                                                    |                            |              |                    |               |                |            |
| цаги №4 и №5 описанные                                                |                                                                                                    |                            |              |                    |               |                |            |
| в текущей инструкции.                                                 |                                                                                                    |                            |              |                    |               |                |            |